# モニタリングポータルを使用した電圧上昇抑制のチェック方法

本書類では、モニタリングポータルの分析(チャート)を使用して電圧上昇抑制の影響を受けているかを 確認する方法を説明します。

### 瞬間電力とAC電圧のチャート表示手順

- 1. モニタリングポータルにログインし、該当の太陽光発電所サイトのページを開く。
- 2. 分析アイコンをクリックし、分析ウィンドウを表示する。

|                    |                                | サイトを選択 (検索には最初の3文字以上入力) |
|--------------------|--------------------------------|-------------------------|
| 保存済みチャート 分析        | →日     2021/10/31 → 2021/11/01 |                         |
| 分析1 +              |                                |                         |
| ✓ ○ ♥              |                                |                         |
| > ○ ⊠ パワーコンディショナ1( |                                |                         |
| > ○ 図 パワーコンディショナ2( |                                |                         |
| ✓ ☆ 環境             |                                |                         |
| ○ % オンサイト対応型センサー   |                                |                         |
| () 冷 気象データ         |                                |                         |

3. 左のリストからパワーコンディショナを1台選択し、表示される選択項目から、"AC電圧"、"AC電力"を選択し、 "ロすべてに適用Inverters"にチェックを入れ(全てのPCSが選択される)、"完了"ボタンをクリックする。

| 保存済みチャート                              | 分析       | « | ○ AC 周波数           |
|---------------------------------------|----------|---|--------------------|
|                                       | 10.0.000 | - | AC電圧               |
| 分析 1                                  | •        |   | ○ AC電流             |
| ▼○ ♥                                  |          |   | ○ AC電力             |
| 🕨 🕑 🖾 パワーコンディシ                        | ·∃+1())  | > | ○ AC電力量            |
| > ○ 図 パローコンディシ                        | a+2(     | - | ○ DC電圧             |
| · · · · · · · · · · · · · · · · · · · |          |   | kWh/kWp            |
| ✓ ☆ 環境                                |          |   | ○ 系統からの電力          |
| ○ % オンサイト対応型1                         | 2ンサー     |   | ○ 系統からの電力量         |
| ○ 啓 気象データ                             |          |   |                    |
| ✓ ⑤ メーター                              |          |   |                    |
| > 〇 🕥 エクスボート・メ                        | -9-      |   |                    |
| > 〇 ⑤ インボート・メー                        | 9-       |   |                    |
| ∨ () @ Storage                        |          |   |                    |
| > 〇 芭 パッテリー 1.1                       |          |   |                    |
| > 🔿 🖽 パッテリー 2.26 (                    |          |   |                    |
|                                       |          |   |                    |
|                                       |          |   |                    |
|                                       |          |   | 🔲 すべてに適用 Inverters |
|                                       |          |   | 完了                 |
| 無効ユニット表示                              |          |   |                    |

モニタリングポータルを使用した電圧上昇抑制のチェック方法

# solar<mark>edge</mark>

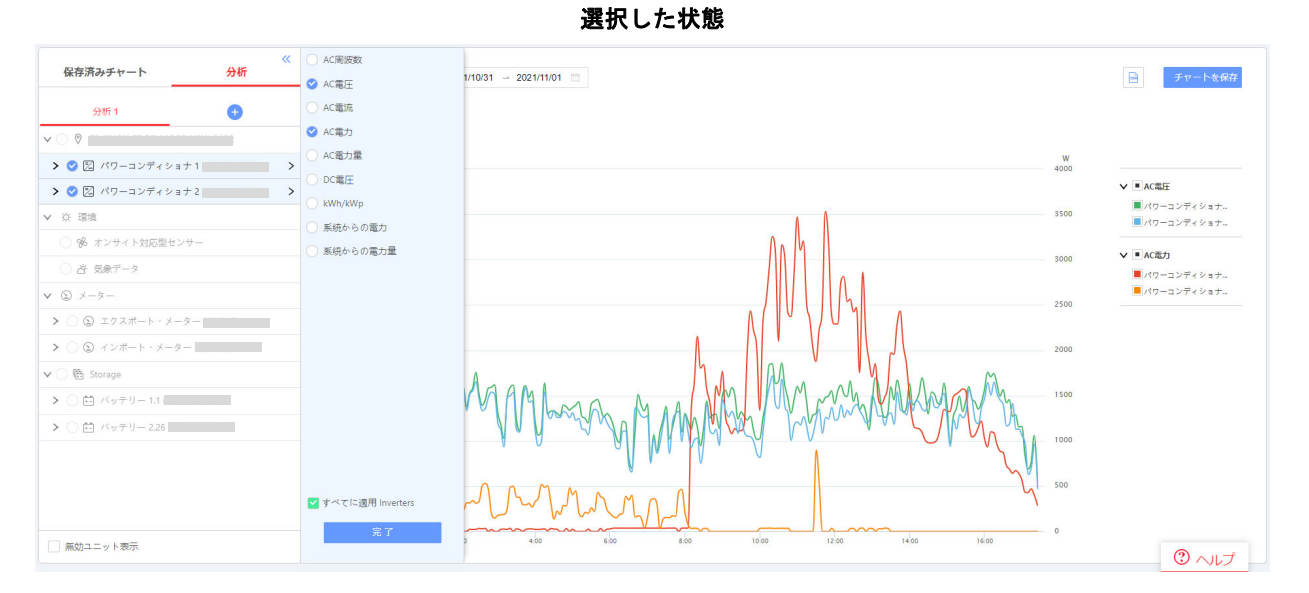

#### 4. 調べたい期間を選択する。

| 今日   | ~ | 2021/11/01 - 2021/11/02 📄 |
|------|---|---------------------------|
| 今日   |   |                           |
| 直近1週 |   |                           |
| 直近1月 |   |                           |
| 直近1年 |   |                           |
| すべて  |   |                           |
| カスタム |   |                           |

#### 期間が選択され、チャートが表示された状態

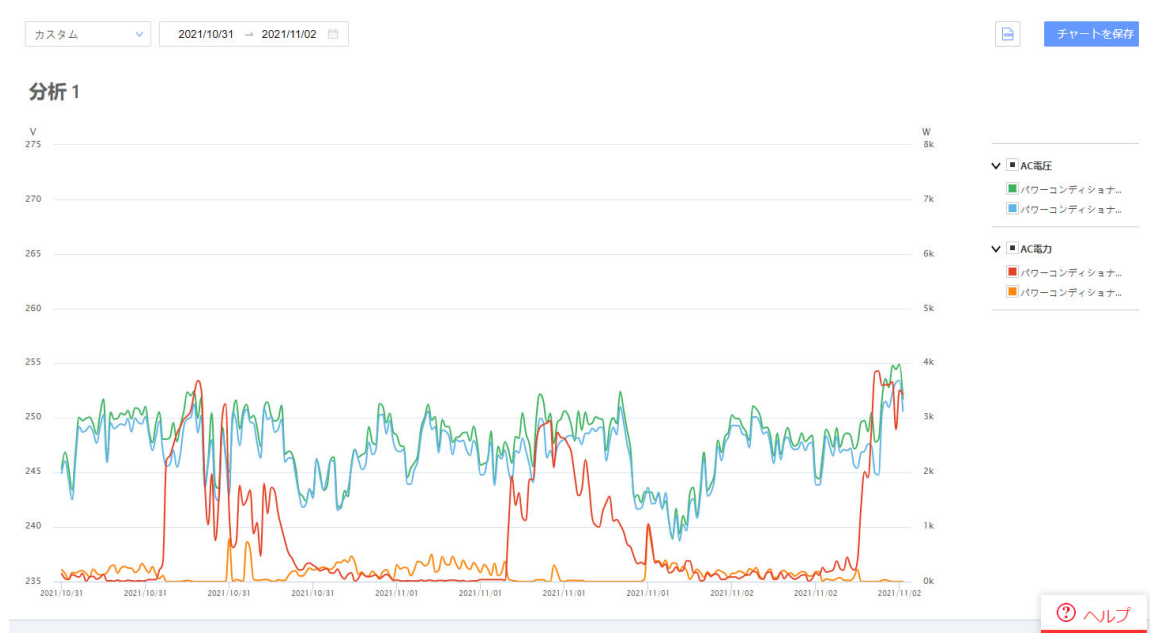

#### モニタリングポータルを使用した電圧上昇抑制のチェック方法

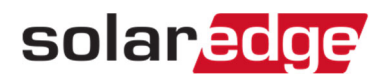

## 瞬間電力とAC電圧のチャート表示手順

AC電圧が上昇抑制開始電圧(AVR値)より上回っている時間帯に、PCSの瞬間電力が下がっているかを確認する。

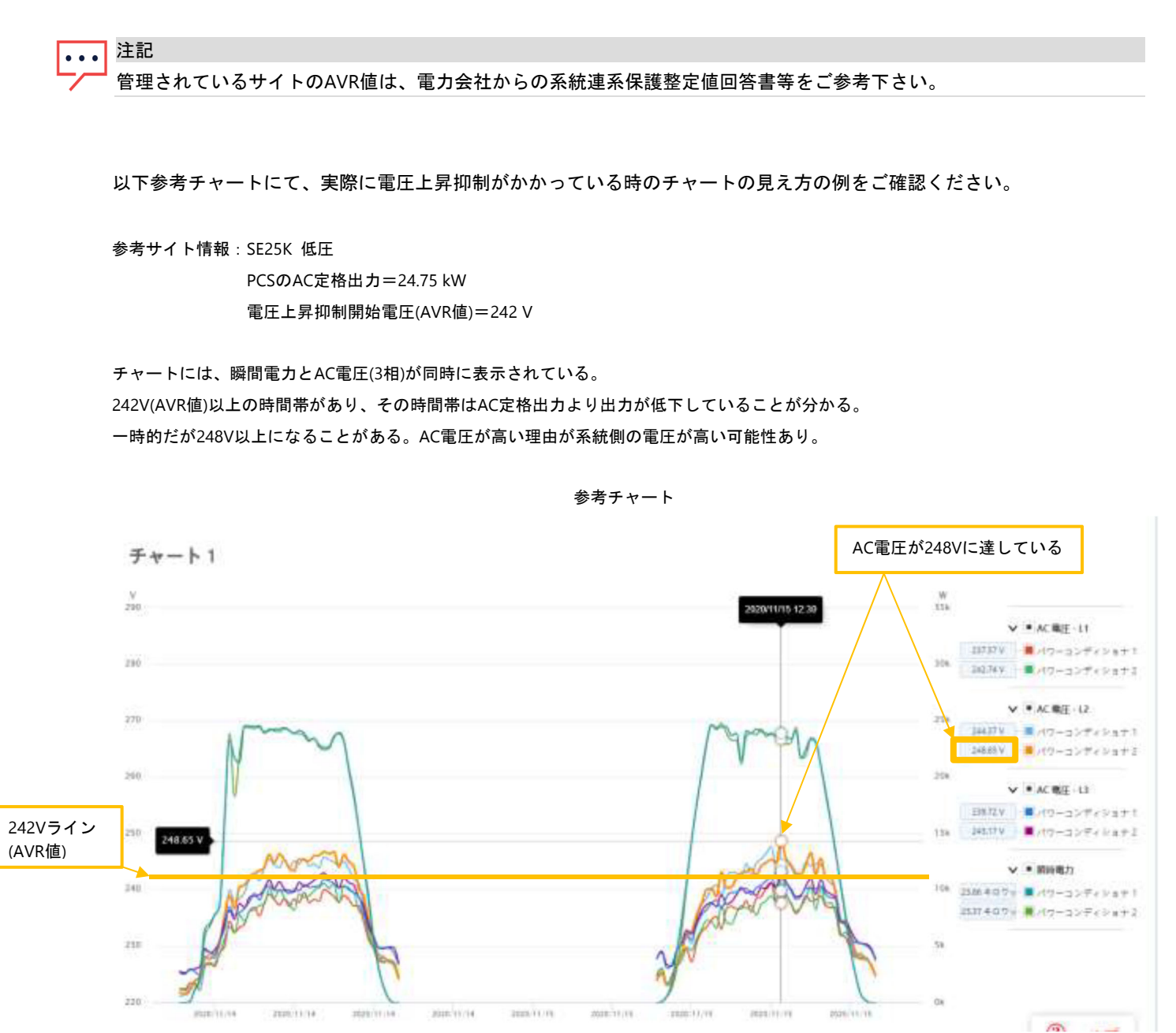